# Applicazione 'Digital Tracker'

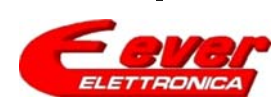

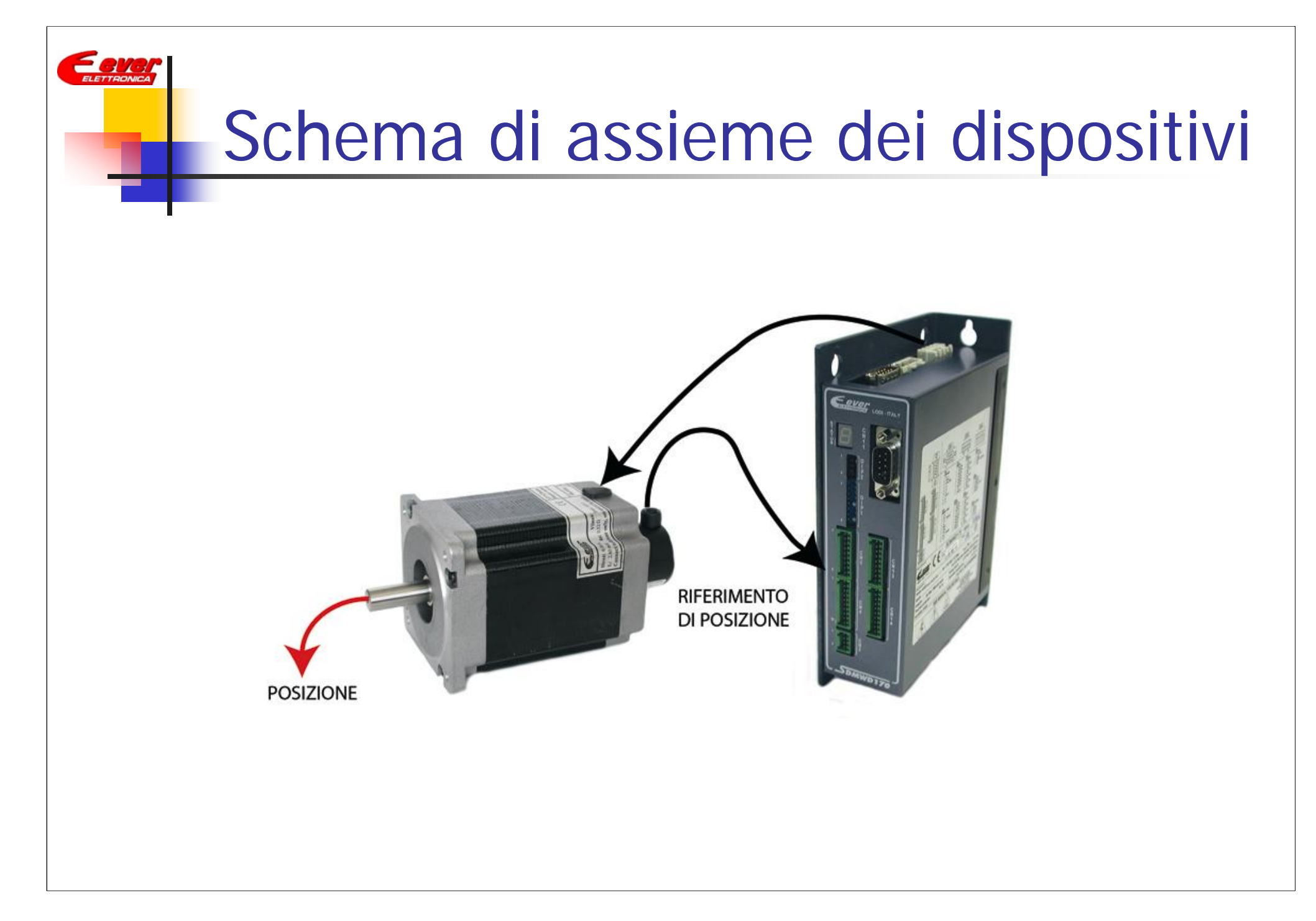

#### Premessa

- Descrizione delle caratteristiche del software per l'inseguimento *Cx20* installabile nei sistemi SDM.
- Il software in questione, è direttamente configurabile dal Utente pertanto può essere facilmente adattato alle diverse modalità di inseguimento.
- La configurazione del drive può essere fatta tramite PC attraverso l'interfaccia *Tracker\_Application\_Setup* (fornita da Ever) o comunque tramite seriale (protocollo Modbus RTU) o CAN (protocollo CANopen) attraverso qualunque dispositivo (PLC, VT, ecc) che supporti tali modalità di interfacciamento.

| Firmware da installare nel drive SDM |           |         |  |  |  |  |  |
|--------------------------------------|-----------|---------|--|--|--|--|--|
| Driver                               | Firmware  | Config. |  |  |  |  |  |
| SDMWx170 vb231                       | WPW05_420 | C0420   |  |  |  |  |  |
| SDMWx170 vb242                       | WPW05_320 | C0320   |  |  |  |  |  |
| SDMWx180 va133                       | WPW04_420 | C0420   |  |  |  |  |  |
| SDMWx180 va123                       | WPW04_320 | C0320   |  |  |  |  |  |

Fer

#### Caratteristiche del firmware

Il firmware C0x20 è da utilizzare quando serve inseguire un riferimento di velocità e/o posizione digitale (clock+direzione, quadratura encoder) o analogico (tensione -10 Vdc ÷10 Vdc).

Le caratteristiche principali sono :

- Angolo di passo programmabile da passo pieno fino a 1/128 di passo
- Rampe programmabili
- Correnti programmabili
- Rapporto tra numero di STEP\_IN e numero di STEP\_OUT programmabile
- Feedback di posizione e velocità attivabile/disattivabile
- Costanti per la taratura del feedback programmabili
- Fondoscala ingresso analogico programmabile

Een

### Modalità di funzionamento

- 1 Inseguimento in modo sincrono in posizione e velocità del treno di impulsi generato per mezzo di una scheda assi(segnali di clock e direzione) o da un encoder bidirezionale.
- 2 Inseguimento in modo asincrono del treno di impulsi generato a frequenza fissa. Il sistema SDM genera automaticamente la rampa di accelerazione e decelerazione in base ai valori programmati.
- 3 Inseguimento del riferimento analogico di velocità.

ELETTRONIC

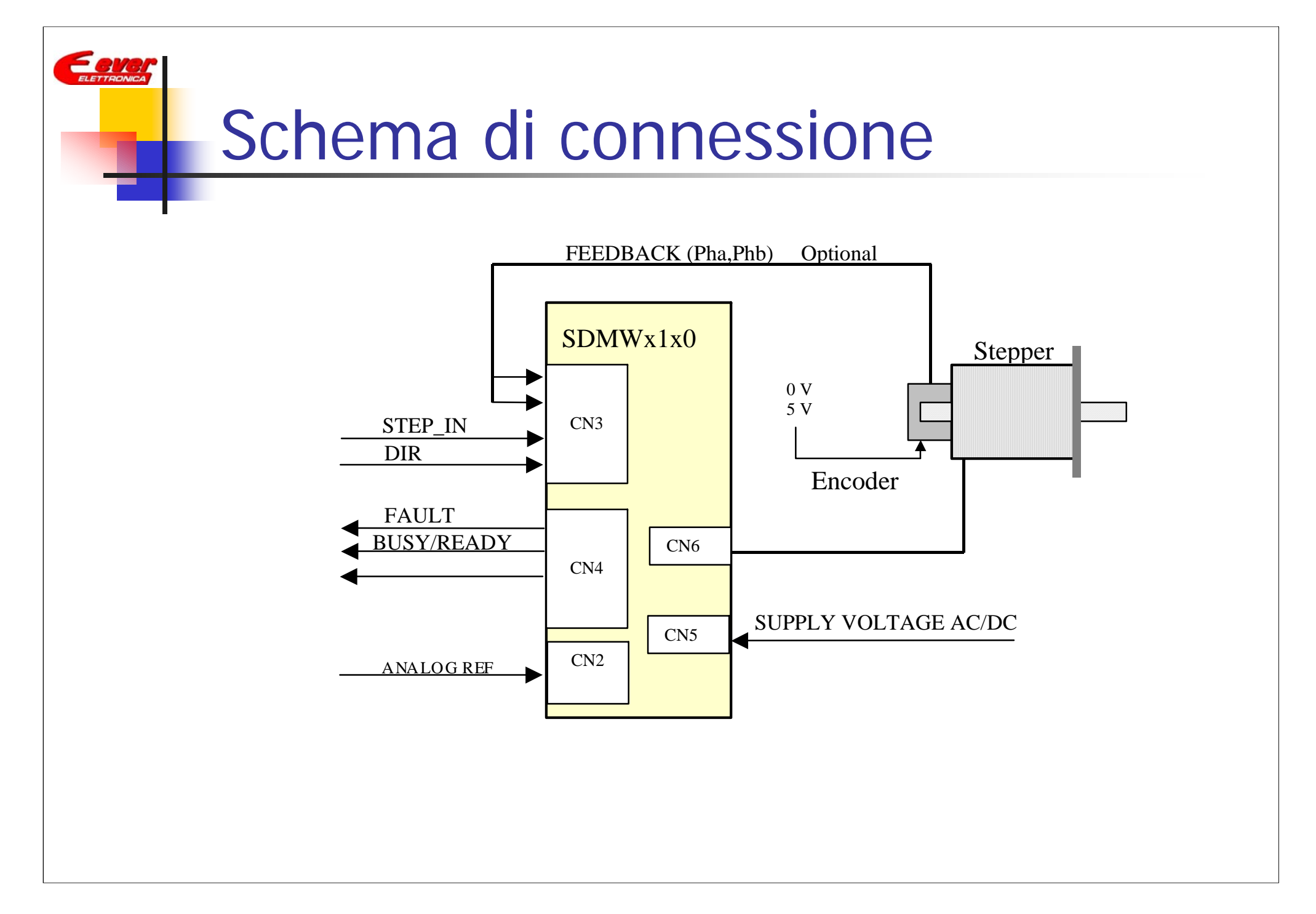

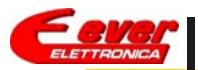

# I/O digitali utilizzati

| Р       | in *        | Ingresso         | Descrizione                    |                             |                               |                               |  |  |  |
|---------|-------------|------------------|--------------------------------|-----------------------------|-------------------------------|-------------------------------|--|--|--|
| 5 V     | 24 V        |                  | Modality =0<br>STEP_IN_TRACKER | Modality =1<br>QUAD_TRACKER | Modality =2<br>QUAD_TRACKER_E | Modality =3<br>ANALOG_TRACKER |  |  |  |
| +       | +           | +B0_IN0          | FEEDBACK PHA                   | REF ENCODER PHA             | FEEDBACK PHA                  | FEEDBACK PHA                  |  |  |  |
| -       |             | -B0_IN0          | (Optional)                     |                             | (Optional)                    | (Optional)                    |  |  |  |
| +       | +           | +B0_IN1          | FEEDBACK PHB                   | REF ENCODER PHB             | FEEDBACK PHB                  | FEEDBACK PHB                  |  |  |  |
| -       |             | -B0_IN1          | (Optional)                     |                             |                               | (Optional)                    |  |  |  |
| +       | +           | +B0_IN2          | DIRECTION                      |                             |                               |                               |  |  |  |
| -       |             | -B0_IN2          |                                |                             |                               |                               |  |  |  |
| +       | +           | +B0_IN3          | STEP_IN                        |                             |                               | ENABLE                        |  |  |  |
| -       |             | -B0_IN3          |                                |                             |                               |                               |  |  |  |
|         | -           | COM_IN           |                                |                             |                               |                               |  |  |  |
|         |             |                  |                                |                             |                               |                               |  |  |  |
| +       | +           | +B0_IN4          |                                |                             | REF ENCODER PHA               |                               |  |  |  |
| -       |             | -B0_IN4          |                                |                             |                               |                               |  |  |  |
| +       | +           | +B0_IN5          |                                |                             | REF ENCODER PHB               |                               |  |  |  |
| -       |             | -B0_IN5          |                                |                             |                               |                               |  |  |  |
| +       | +           | +B0_IN6          |                                |                             |                               |                               |  |  |  |
| -       |             | -B0_IN6          |                                |                             |                               |                               |  |  |  |
| +       | +           | +B0_IN7          |                                |                             |                               |                               |  |  |  |
| -       |             | -B0_IN7          |                                |                             |                               |                               |  |  |  |
|         |             | COM_IN           |                                |                             |                               |                               |  |  |  |
| Gli ing | ressi B0_II | N4 ÷ B0_IN7 sono | disponibili sono nella ve      | rsione di drive SDMWx1      | 70Vx <b>242</b>               |                               |  |  |  |

#### Descrizione I/O

| FEEDBACK PHA           | Fase A dell'encoder di feedback montato sull'asse del motore.<br>Da connettere quando si attiva il feedback                                   |
|------------------------|----------------------------------------------------------------------------------------------------|
| FEEDBACK PHB           | Fase B dell'encoder di feedback montato sull'asse del motore.<br>Da connettere quando si attiva il feedback.                                  |
| DIRECTION              | Segnale di direzione degli impulsi in ingresso<br>(OFF = conteggio impulsi up ; ON = conteggio impulsi down)                                  |
| STEP_IN                | Impulsi di riferimento generati dalla scheda assi.                                                                                            |
| <b>REF_ENCODER_PHA</b> | Fase A dell'encoder di riferimento da connettere quando si<br>deve inseguire un encoder bidirezionale                                         |
| <b>REF_ENCODER_PHB</b> | Fase B dell'encoder di riferimento da connettere quando si<br>deve inseguire un encoder bidirezionale.                                        |
| ENABLE                 | Questo ingresso consente di abilitare/disabilitare l'inseguimento<br>del riferimento analogico di velocità, nella modalità<br>Analog_Tracking |

#### ELETTRONICA

# I/O analogici utilizzati

| Pin *                           | Ingresso                                 | Descrizione                                       |                                               |                                                    |                                   |  |  |  |  |
|---------------------------------|------------------------------------------|---------------------------------------------------|-----------------------------------------------|----------------------------------------------------|-----------------------------------|--|--|--|--|
|                                 |                                          | Modality =0<br>STEP_IN_TRACKER                    | Modality =1<br>QUAD_TRACKER                   | Modality =2<br>QUAD_TRACKER_E                      | Modality =2<br>ANALOG_TRACKER     |  |  |  |  |
|                                 | +5Vdc                                    |                                                   |                                               |                                                    |                                   |  |  |  |  |
|                                 | AGND                                     |                                                   |                                               |                                                    |                                   |  |  |  |  |
|                                 | +IN_AN0                                  |                                                   |                                               |                                                    | VELOCITY                          |  |  |  |  |
|                                 | -IN_AN0                                  |                                                   |                                               |                                                    |                                   |  |  |  |  |
|                                 | +IN_AN1                                  |                                                   |                                               |                                                    |                                   |  |  |  |  |
|                                 | -IN_AN1                                  |                                                   |                                               |                                                    |                                   |  |  |  |  |
| Per l'uso degl<br>drive in ques | i ingressi analogi<br>stione. Nella vers | ci vedi § Connessione d<br>sione di drive SDxWx18 | egli ingressi analogi<br>0 è anche necessario | ci del manuale di Insta<br>o consultare il § Jumpe | llazione ed Uso del<br>r Setting. |  |  |  |  |

#### Note:

\* Per il pin-out dei vari connettori vedi manuale di Installazione ed Uso del drive SDM

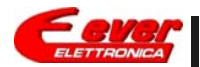

#### Connessioni motore

| Pin * | Description             | Tipo di Motore           |                      |  |  |  |
|-------|-------------------------|--------------------------|----------------------|--|--|--|
|       |                         | MT34FNxxxxx<br>Parallelo | MT34FNxxxxx<br>Serie |  |  |  |
|       | Motor Phase(A)          | Red & Blu                | Red                  |  |  |  |
|       | Motor Phase(A*)         | Yellow & Black           | Black                |  |  |  |
|       | Motor Earth Ground(MEG) |                          |                      |  |  |  |
|       | Motor Phase(B)          | White & Brown            | White                |  |  |  |
|       | Motor Phase(B*)         | Orange & Green           | Green                |  |  |  |
|       |                         |                          | Yellow & Blu         |  |  |  |
|       |                         |                          | Orange & Brown       |  |  |  |

Note:

\* Per il pin-out dei vari connettori vedi manuale di Installazione ed Uso del drive SDM

# Settaggio del sistema

La configurazione del RS232/485 baudrate e del RS232/485 Nodel d si esegue da dip-switch.

|                     | DI                    | P2      |         | DIP1        |                                             |         |         |     |         |         |         |                    |
|---------------------|-----------------------|---------|---------|-------------|---------------------------------------------|---------|---------|-----|---------|---------|---------|--------------------|
| D1                  | D2                    | D3      | D4      | D1          | D2                                          | D3      | D4      | D5  | D6      | D7      | D8      |                    |
| U1                  | UO                    | ID6     | ID5     | ID4         | ID3                                         | ID2     | ID1     | ID0 | BD<br>2 | BD<br>1 | BD<br>0 |                    |
| OF<br>F             | OF<br>F               | OF<br>F | OF<br>F | OF<br>F     | OF<br>F                                     | OF<br>F | OF<br>F | ON  | OF<br>F | OF<br>F | ON      | Default<br>Setting |
| Free<br>Us<br>setti | e for<br>ser<br>ings. |         |         | RS485<br>No | RS232 or CAN RS485 & RS232 or CAN Baud rate |         |         |     |         |         |         |                    |

ELETTRONICA

# Settaggio del sistema

#### **Configurazione dips selezione Baudrate**

| Rs232 and RS485 Baud Rate table |     |                       |          |  |  |  |  |
|---------------------------------|-----|-----------------------|----------|--|--|--|--|
| BD2                             | BD1 | BD0 Baud Rate (bit/s) |          |  |  |  |  |
| OFF                             | OFF | OFF                   | Reserved |  |  |  |  |
| OFF                             | OFF | ON                    | 57600    |  |  |  |  |
| OFF                             | ON  | OFF                   | 38400    |  |  |  |  |
| OFF                             | ON  | ON                    | 19200    |  |  |  |  |
| ON                              | OFF | OFF                   | 9600     |  |  |  |  |
| ON                              | OFF | ON                    | 4800     |  |  |  |  |
| ON                              | ON  | OFF                   | 2400     |  |  |  |  |
| ON                              | ON  | ON                    | 1200     |  |  |  |  |

| CAN Baud Rate table |     |     |           |  |  |  |  |  |  |
|---------------------|-----|-----|-----------|--|--|--|--|--|--|
| BD2                 | BD1 | BD0 | Baud Rate |  |  |  |  |  |  |
| OFF                 | OFF | OFF | 1000      |  |  |  |  |  |  |
| OFF                 | OFF | ON  | 500       |  |  |  |  |  |  |
| OFF                 | ON  | OFF | 250       |  |  |  |  |  |  |
| OFF                 | ON  | ON  | 125       |  |  |  |  |  |  |
| ON                  | OFF | OFF | 100       |  |  |  |  |  |  |
| ON                  | OFF | ON  | 50        |  |  |  |  |  |  |
| ON                  | ON  | OFF | 20        |  |  |  |  |  |  |
| ON                  | ON  | ON  | 10        |  |  |  |  |  |  |

| Configurazione dips utente | U1  | UO  | Description                 |
|----------------------------|-----|-----|-----------------------------|
|                            | OFF | OFF | Basic Slave                 |
|                            | OFF | ON  | Digital_Tracker_Application |
|                            | ON  | OFF | Reserved                    |
|                            | ON  | ON  | Reserved                    |

# Configurazione del sistema

Tramite PC, con il programma *Digital\_Tracker Application Setup*, attraverso la porta seriale è possibile fare il setup del SDM Drive.

Di seguito sono descritti i parametri che possono essere configurati.

Il Setup può essere eseguito anche attraverso una eventuale tastiera o PLC che dispongano di una seriale con protocollo Modbus RTU.

# Parametri impostabili da seriale

| SDM Drive Object          | UserParameter<br>Name | Type<br>Var. | Unit    | Defau<br>It<br>Value | Modbus<br>Adreess<br>Word h,I |
|---------------------------|-----------------------|--------------|---------|----------------------|-------------------------------|
|                           | Parametri di confi    | igurazione d | lriver  |                      |                               |
| Motor_Poles               |                       | UINT         |         | 50                   |                               |
| Step_Angle                |                       | UINT         |         | 1                    | 1026h                         |
| Min_Profile_Velocity      |                       | UDINT        | Hz      | 200                  | 1014h                         |
| Max_Profile_Velocity      |                       | UDINT        | Hz      | 1000                 | 1015h,1016h                   |
| Profile_Velocity          |                       | UDINT        | Hz      | 1000                 | 1017h,1018h                   |
| Profile_Acceleration      |                       | UINT         | ms      | 500                  | 1019h                         |
| Profile_Deceleration      |                       | UINT         | ms      | 500                  | 101Ah                         |
| Min_Current               |                       | UINT         | mA      | 0                    | 1010h                         |
| Max_Current               |                       | UINT         | mA      | 0                    | 1011h                         |
| Boost_Current             |                       | UINT         | mA      | 0                    | 1012h                         |
| Nominal_Current           |                       | UINT         | mA      | 0                    | 1013h                         |
|                           |                       |              |         |                      |                               |
| Drive_Working_Setting     |                       | UINT         |         | 0010h                | 2206h                         |
| Motor_Gear_Kp             |                       | UINT         |         | 50                   | 1033h                         |
| Motor_Gear_Ratio          |                       | FLOA         |         | 1.0                  | 1030h                         |
| Counter_Config[1]         |                       | UĪNT         |         | 1                    | 2211h                         |
|                           |                       |              |         |                      |                               |
| Feedback_Source_PPR       |                       | UINT         | Pulse   | 1600                 | 2234h                         |
| Feedback_Max_Displacement |                       | UDINT        | Electri | 10000                | 2230h                         |
| Feedback_Kp               |                       | UINT         | cdeg    | 2500                 | 2235h                         |
| Feedback_Kv               |                       | UINT         |         | 250                  | 2236h                         |
| Feedback_Kffw             |                       | UINT         |         | 0                    | 2237h                         |
| Feedback_Kfbw             |                       | UINT         |         | 0                    | 2238h                         |

# Parametri impostabili da seriale

| SDM Drive Object | UserParameter<br>Name                          | Type<br>Var. | Unit | Defau<br>It<br>Value | Modbus<br>Adreess<br>Word h,I |                         |  |  |  |  |
|------------------|------------------------------------------------|--------------|------|----------------------|-------------------------------|-------------------------|--|--|--|--|
| Pa               | Parametri di configurazione ingresso analogico |              |      |                      |                               |                         |  |  |  |  |
| User_Long_Var[0] | Analog_Speed_<br>Min_Scale                     | DINT         | Hz   | 0                    | 0000h,0001h                   | Analog _Speed Min Value |  |  |  |  |
| User_Long_Var[1] | Analog_Speed_<br>Max_Scale                     | DINT         | Hz   | 0                    | 0002h,0003h                   | Analog _Speed Max Value |  |  |  |  |

| Parame           |          |       |  |   |             |                                                                                             |
|------------------|----------|-------|--|---|-------------|---------------------------------------------------------------------------------------------|
| User_Long_Var[5] | Modality | UDINT |  | 0 | 000Ah,000Bh | 0= STEP_IN TRACKER<br>1= QUADRATURE TRACKER<br>2= QUADRATURE TRACKER_E<br>3= ANALOG TRACKER |

| Store_Parameters  | UDINT | <br>2300h,2301h | Stores the actual objects value to NVRAM          |
|-------------------|-------|-----------------|---------------------------------------------------|
| Restore_Parameter | UDINT | 2302h,2303h     | Stores in NVRAM the object factory default values |

### Parametri di configurazione

Questi parametri sono i parametri classici di configurazione e definiscono l'angolo di passo, la corrente del motore la velocità , la rampa e il feedback.

Per una descrizione dettagliata di ogni oggetto vedi il manuale *MODBUS RTU Protocol Specification for SDM Series Driver* o il manuale *CANopen Protocol Specification for SDM Series Drives*.

La modalità di taratura dei parametri, dipende dal tipo di inseguimento che si vuole implementare(Sincrono/Asincrono)

Een

# Inseguimento sincrono

L'inseguimento sincrono è da utilizzare quando c'è una scheda di controllo assi che genera una traiettoria ben precisa e si vuole che il motore segua step per step questa traiettoria.

Per implementare questo tipo di inseguimento occorre ridurre al minimo il tempo delle rampe di accelerazione/decelerazione e settare un valore di Gear\_Kp piuttosto elevato.

Eeve

#### 

# Esempio inseguimento sincrono

Predisposizione inseguimento asincrono per velocità da 0 a 3000 rpm con angolo di passo 1/8 e motore da 50 poli(1.8° per step)

| SDM Drive Object                              | Unit    | Value | Descrizione                                                        |  |  |
|-----------------------------------------------|---------|-------|--------------------------------------------------------------------|--|--|
| Parametri di configurazione driver            |         |       |                                                                    |  |  |
| Motor Poles                                   |         | 50    | Poli motore                                                        |  |  |
| Step Angle                                    |         | 8     | Angolo di passo 1/8                                                |  |  |
| Min_Profile_Velocity                          | Hz      | 2000  |                                                                    |  |  |
| Max_Profile_Velocity                          | Hz      | 80000 |                                                                    |  |  |
| Profile_Velocity                              | Hz      | 80000 |                                                                    |  |  |
| Profile_Acceleration                          | ms      | 3     |                                                                    |  |  |
| Profile Deceleration                          | ms      | 1     |                                                                    |  |  |
| Min Current                                   | mA      | ??    | In funzione del motore utilizzato                                  |  |  |
| Max Current                                   | mA      | ??    | In funzione del motore utilizzato                                  |  |  |
| Boost_Current                                 | mA      | ??    | In funzione del motore utilizzato                                  |  |  |
| Nominal_Current                               | mA      | ??    | In funzione del motore utilizzato                                  |  |  |
|                                               |         |       |                                                                    |  |  |
| Motor_Gear_Kp                                 |         | 200   |                                                                    |  |  |
| Motor_Gear_Ratio                              |         | 1.0   | STEP_OUT = STEP_IN                                                 |  |  |
| Counter Confia[1]                             |         | 2     |                                                                    |  |  |
| Parametri da settare se si attiva il feedback |         |       |                                                                    |  |  |
| Feedback_Source_PPR                           | Pulse   | 1600  | In funzione del numero di impulse al giro dell'encoder di feedback |  |  |
| Feedback Max Displace                         | Electri | 10000 | Massimo sfasamento consentito tra posizione teorica e posizione    |  |  |
| ment                                          | cdeg    |       | reale motore                                                       |  |  |
| Feedback Kp                                   |         | 2500  | Da tarare in funzione del carico e della dinamica                  |  |  |
| Feedback_Kv                                   |         | 250   | Da tarare in funzione del carico e della dinamica                  |  |  |
| Feedback_Kffw                                 |         | 0     | Da tarare in funzione del carico e della dinamica                  |  |  |
| Feedback_Kfbw                                 |         | 0     | Da tarare in funzione del carico e della dinamica                  |  |  |

#### Inseguimento asincrono

L'inseguimento asincrono è da utilizzare quando la scheda di controllo assi (o PLC) si limita a generare un treno di impulsi ad una frequenza fissa.

In questo caso, le rampe di accelerazione e decelerazione sono generate internamente dal drive.

Per implementare questo tipo di inseguimento occorre definire delle rampe di accelerazione/ decelerazione in funzione della dinamica richiesta. In questo caso il valore del parametro Gear\_Kp è meno critico e può essere abbassato.

Settando il parametro Gear\_Kp = 0, si ha un inseguimento solo in frequenza (gli impulsi fatti dal motore possono essere diversi dagli STEP\_IN ricevuti), settando il parametro Gear\_Kp > 0 i passi fatti dal motore sono uguali agli STEP\_IN ricevuti.

Eeve

#### 

# Esempio inseguimento asincrono

Predisposizione inseguimento asincrono per velocità da 0 a 1500 rpm con angolo di passo 1/8 e motore da 50 poli(1.8° per step), rampa di accelerazione = rampa decelerazione = 100 ms

| SDM<br>Drive Object                           | Unit         | Value | Descrizione                                                                  |  |  |
|-----------------------------------------------|--------------|-------|------------------------------------------------------------------------------|--|--|
| Parametri di configurazione driver            |              |       |                                                                              |  |  |
|                                               |              |       | l l l l l l l l l l l l l l l l l l l                                        |  |  |
| Motor Poles                                   |              | 50    | Poli motore                                                                  |  |  |
| Step_Angle                                    |              | 8     | Angolo di passo 1/8                                                          |  |  |
| Min_Profile_Velocity                          | Hz           | 2000  |                                                                              |  |  |
| Max_Profile_Velocity                          | Hz           | 40000 |                                                                              |  |  |
| Profile_Velocity                              | Hz           | 40000 |                                                                              |  |  |
| Profile_Acceleration                          | ms           | 100   |                                                                              |  |  |
| Profile_Deceleration                          | ms           | 100   |                                                                              |  |  |
| Min Current                                   | mA           | ??    | In funzione del motore utilizzato                                            |  |  |
| Max_Current                                   | mA           | ??    | In funzione del motore utilizzato                                            |  |  |
| Boost_Current                                 | mA           | ??    | In funzione del motore utilizzato                                            |  |  |
| Nominal_Current                               | mA           | ??    | In funzione del motore utilizzato                                            |  |  |
| Motor_Gear_Kp                                 |              | 50    |                                                                              |  |  |
| Motor_Gear_Ratio                              |              | 1.0   | STEP_OUT = STEP_IN                                                           |  |  |
| Counter Confia[1]                             |              | 2     |                                                                              |  |  |
| Parametri da settare se si attiva il feedback |              |       |                                                                              |  |  |
| Feedback_Source_PPR                           | Pulse        | 1600  | In funzione del numero di impulse al giro dell'encoder di feedback           |  |  |
| Feedback_Max_Displacement                     | Electric     | 10000 | Massimo sfasamento consentito tra posizione teorica e posizione reale motore |  |  |
| Feedback_Kp                                   | d <u>e</u> g | 2500  | Da tarare in funzione del carico e della dinamica                            |  |  |
| Feedback_Kv                                   |              | 250   | Da tarare in funzione del carico e della dinamica                            |  |  |
| Feedback_Kffw                                 |              | 0     | Da tarare in funzione del carico e della dinamica                            |  |  |
| Feedback_Kfbw                                 |              | 0     | Da tarare in funzione del carico e della dinamica                            |  |  |

# Settaggio ingresso analogico

Questi parametri consentono di settare i valori di fondoscala dell'ingresso analogico nel caso che si lavori nella modalità Analog\_Tracker.

Analog\_Speed\_Min\_Scale Definisce la velocità corrispondente al valore dell'ingresso analogico pari a -10V

Analog\_Speed\_Max\_Scale Definisce la velocità corrispondente al valore dell'ingresso analogico pari a +10V

Per esempio se si vuole che al valore dell'ingresso analogico di -10 V corrisponde una velocità del motore di -10Khz e che a +10 V corrisponda una velocità di 10Khz settare

Analog\_Speed\_Min\_Scale = -10000

Analog\_Speed\_Max\_Scale = 10000

Se invece si vuole che la velocità vari solo tra 0 e 10Khz settare:

Analog\_Speed\_Min\_Scale = 0

Analog\_Speed\_Max\_Scale = 10000

Eeve

#### Configurazione modalità

#### Modality

ELETTRONIC

Questo parametro consente di definire il tipo di inseguimento.

Valore =0 = modalità STEP\_IN TRACKER.

Valore =1 = modalità, QUAD\_TRACKER

Valore = 2 = modalità, QUAD\_TRACKER\_E (consentita solo con drive SDMWx170Vx242)

Valore = 3 = modalità, ANALOG\_TRACKER

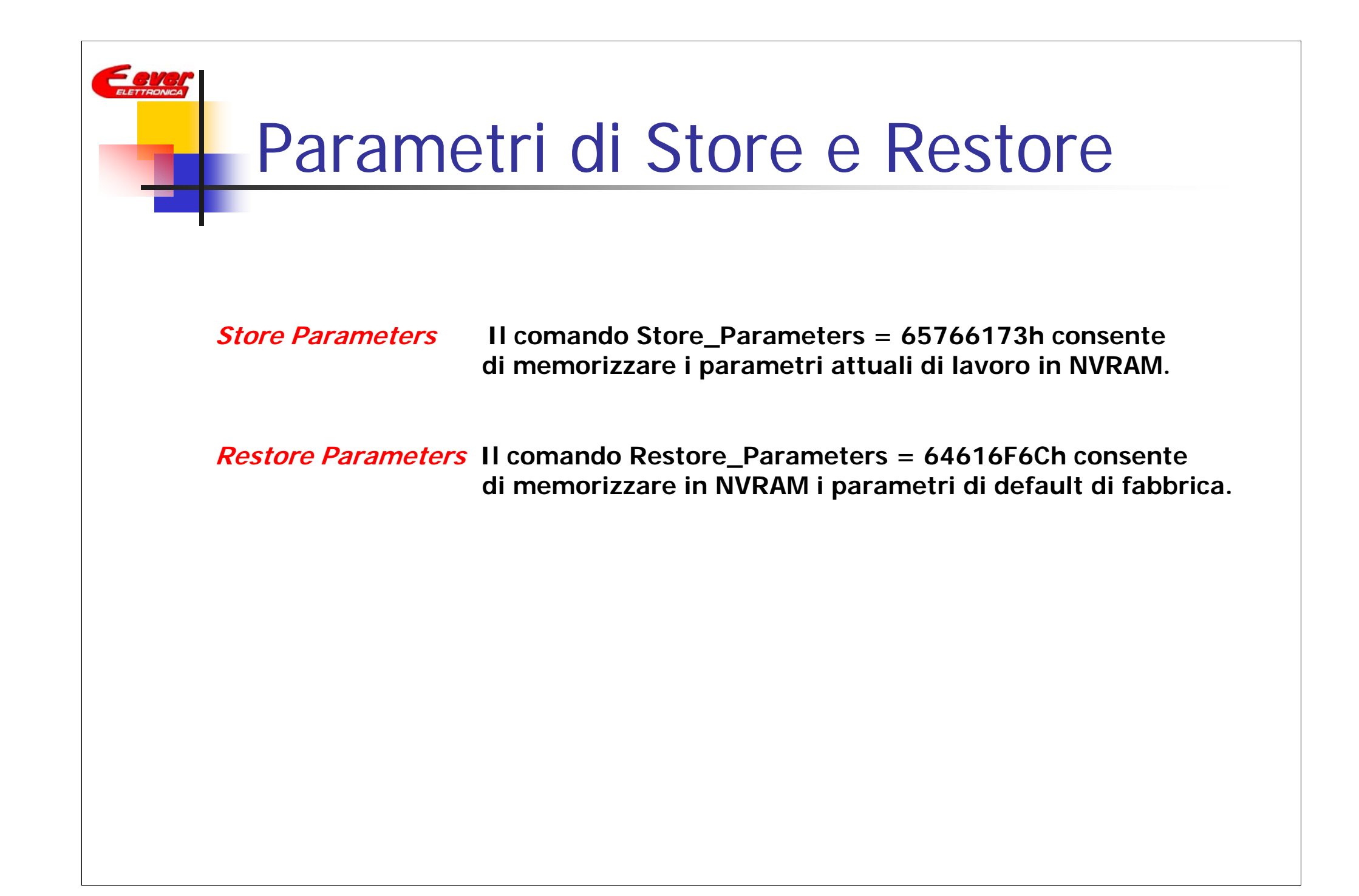

#### Procedure

- ACCENSIONE

Alla accensione il drive legge i dati memorizzati in NVRAM e si predispone al funzionamento settato dai dati in memoria.

- SETUP

E eve

Il setup del drive si esegue in fase di installazione della macchina, scaricando tramite seriale con PC, e con il programma *Digital\_Tracker Application Setup,* il file di configurazione. I parametri di configurazione possono anche essere inviati tramite un VT o un PLC tramite seriale con protocollo Modbus RTU.

- CREAZIONE FILE DI CONFIGURAZIONE

La creazione del file di configurazione si fa una volta per tutte o comunque ogni volta che si intende cambiare qualche parametro. La creazione del file di configurazione si fa tramite il programma *Digital\_Tracker Application Setup*. Nel file di configurazione si definiscono : angolo di passo, correnti, rampe, tipo di inseguimento e parametri di taratura.

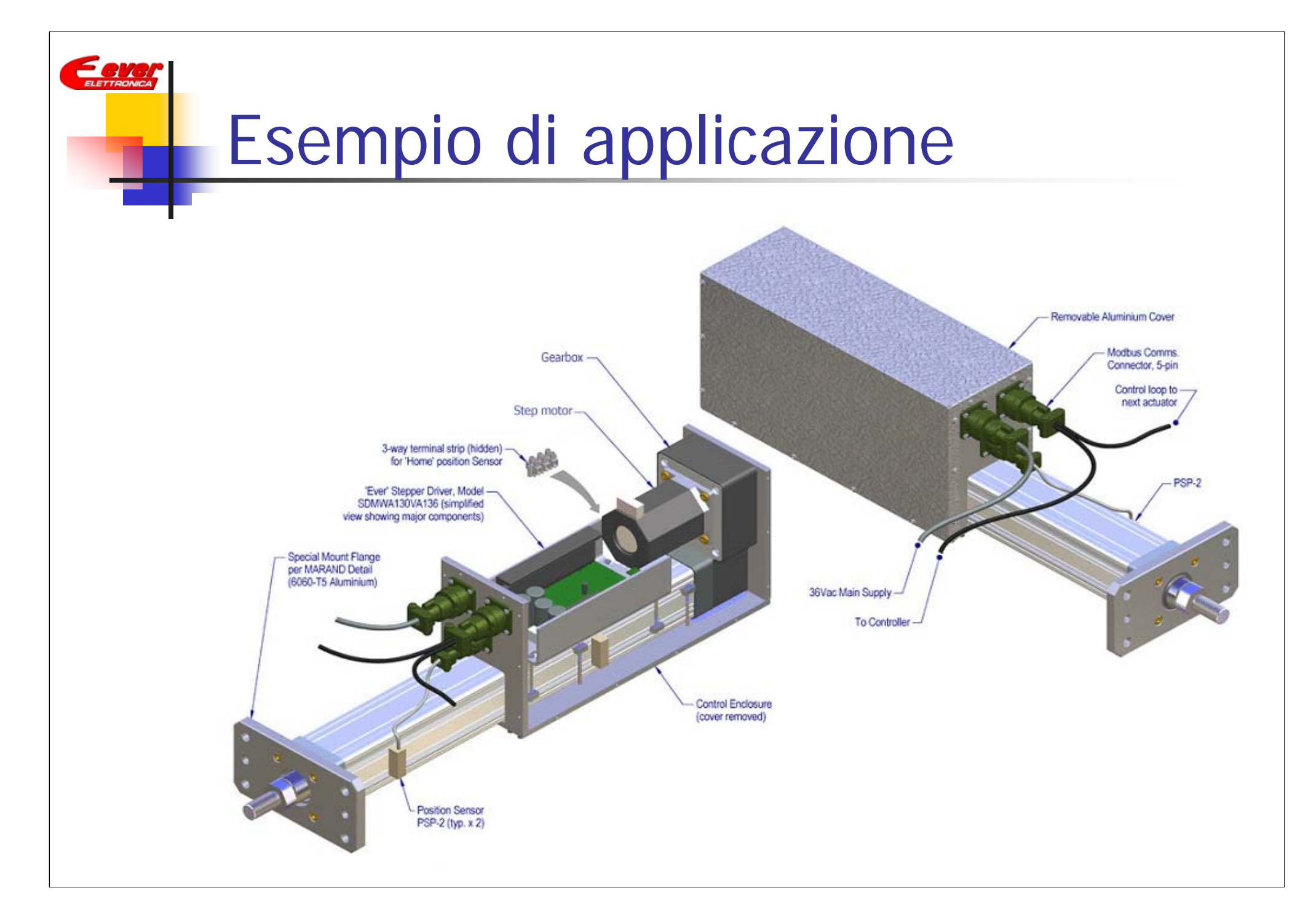